#### <u>Elektroniczna skrzynka podawcza – ePUAP</u>

"Pierwszy krok jest najtrudniejszy. Potem już tylko z górki." xxx

Elektroniczna skrzynka podawcza pozwala na doręczanie do urzędów i instytucji pism podpisanych bezpiecznym podpisem elektronicznym oraz zapewniający otrzymanie urzędowego poświadczenia przedłożenia (UPP).

#### Przekazanie pisma (dokumentu) poprzez skrzynkę elektroniczną do naszej Szkoły.

### FILM INSTRUKTAŻOWY:

Polecamy obejrzenie filmu instruktażowego ułatwia poruszanie się po ePUAP.

https://www.youtube.com/watch?v=gICJ6a6FqA8

#### INSTRUKACJA

Pierwsze kroki:

#### 1. Załóż profil zaufany na pz.gov.pl.

# 2. Pierwsze logowanie profilem zaufanym na stronie **ePUAP pod** adresem <u>epuap.gov.pl</u>.

3. Wyświetli się strona z hasłem: Załóż skrzynkę

Potwierdź regulaminy i oświadczenia → Potwierdź

4. Wyświetli się strona ePUAP

Po zalogowaniu się na stronie profilem zaufanym na <u>epuap.gov.pl</u> użytkownik ma możliwość przesłania pisma na elektroniczną skrzynkę podawczą Szkoły Podstawowej im. Janusza Korczaka w Ratowicach.

JEŻELI JUŻ MASZ SWÓJ PROFIL ZAUFANY i SKRZYNKĘ:

Jak wysłać dokument, wniosek i inne ważne dokumenty wymagające podpisu profilem zaufanym:

1. Po zalogowaniu się na konto <u>epuap.gov.pl</u>.

2. Kliknij po kolei na następujące hasła: Katalog Spraw → Sprawy ogólne→ Pismo do urzędu → Pokaż więcej (48) → (z rozwiniętej listy wybierz) → Pismo ogólne do podmiotu publicznego (stary wzór już jest nie aktualny)→ Załatw sprawę

3. Niekiedy ponownie będzie system kazał się zalogować profilem (autoryzacja z sms-em)

# 4. PISMO OGÓLNE DO PODMIOTU PUBLICZNEGO:

a) Wpisz urząd lub instytucję do której składasz pismo: Szkoła Podstawowa im. Janusza Korczaka w Ratowicach (wybierz z rozwiniętej listy propozycji)

b) Rodzaj pisma : np. Wniosek

c) Tytuł: np. Wniosek o przyjęcie do przedszkola

d) Treść: np. Dzień dobry, zwracam się z prośbą o przyjęcie córki/syna do.....

e) Załączniki: należy dołączyć wypełnione gotowe wnioski, oświadczenia i inne dokumenty niezbędne np. do rekrutacji.

Maksymalny rozmiar dokumentu elektronicznego megabajtów. to 3 szkodliwe oprogramowanie Pliki zawierające beda automatycznie usuwane. Odnośnie spraw załatwianych w trybie postępowania administracyjnego konieczne jest podanie imienia, nazwiska, adresu osoby wnoszącej pismo oraz jej podpisu. Elektroniczna skrzynka podawcza obsługuje zarówno bezpieczny kwalifikowany podpis elektroniczny jak i jego darmowy odpowiednik, czyli profil zaufany ePUAP.

f) kliknij**→ Dalej** 

g) Pojawi się podgląd pisma, które chcemy przesłać. Jeżeli jest wszystko dobrze. Kliknij → Przejdź do podpisu

## h) $\rightarrow$ Podpisz profilem zaufanym.

Na stronie sprawdź na **Moja skrzynka** pocztę, tam powinna pojawić się nasza korespondencja.

Zgodnie z Rozporządzeniem Prezesa Rady Ministrów z dnia 14 września 2011r. w sprawie sporządzania pism w formie dokumentów elektronicznych, doręczania dokumentów elektronicznych oraz udostępnienia formularzy, wzorów i kopii dokumentów elektronicznych (Dz. U. 2011 nr 206 poz. 1216 Publiczna Szkoła Podstawowa w Dobrzeniu Wielkim akceptuje formaty elektroniczne wymienione w niniejszym Rozporządzeniu